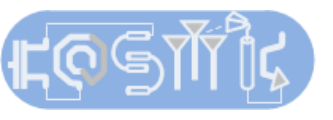

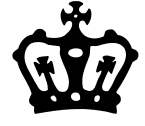

## **Tutorial on running sp-analysis**

Advanced Analog Circuits Spring 2015 Instructor: Prof. Harish Krishnaswamy TA: Jahnavi Sharma

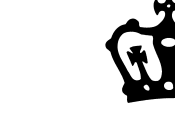

## Schematic setup for sp analysis

- Here is a typical testbench for an sp-analysis of an NMOS transistor.
- Instantiate the schematic as detailed in the tutorial on getting started with Cadence.
- You can instantiate the port component using the "port" cell from analogLib.

| · · · · · · · · · · · · · · · · · · ·                                                                                                    |                                           | Bias T.                                                                                                    |
|----------------------------------------------------------------------------------------------------|-------------------------------------------|----------------------------------------------------------------------------------------------------|
| · · · · · · · · · · · · · · · · · · ·                                                                                                    | το μα                                     | Note the large values of the LC network so they are near ideal shorts and opens at all frequencies of interest. |
| · · · · · · · · · · · · · · · · · · ·                                                                                                    | . <mark>•</mark>                          | These values cannot be used in a tran analysis.                                                                 |
| · · · · · · · · · · · · · · · · · · ·                                                                                                    | . vdrain                                  | · · · · · · · · · · · · · · · · · · ·                                                                           |
| · · · · · · · · · · · · · · · · · · ·                                                                                                    | · · · · · · · · · · · · · ·               |                                                                                                    |
|                                                                                                    |                                           |                                                                                                    |
| · · ↓ vdc≃1.B ····································                                                                                                    | w=3u                                      | • • • • • • • • • • • • • • • • • • •                                                                           |
|                                                                                                    |                                           |                                                                                                    |
| a a construction of the second second s |                                           |                                                                                                    |
| · · · · · · · · · · · · · · · · · · ·                                                                                                    | 1.2 · · · · · · · · · · · · · · · · · · · |                                                                                                    |
|                                                                                                    |                                           | • • • • • • • • • • • • • • • • • • •                                                                           |
|                                                                                                    | gnd                                       |                                                                                                    |

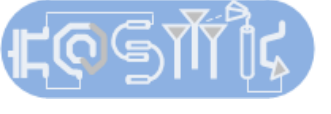

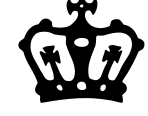

## Schematic setup for sp analysis

• The port component menu used in sp-analysis.

| ÷ | Ø      | ×                      |   | Ţ  | ::                         | Edit Object Properties                 | X              |
|---|--------|------------------------|---|----|----------------------------|----------------------------------------|----------------|
|   |        |                        |   |    | Apply To only cu           | rrent [instance 🔽                      | Ê              |
|   |        |                        |   |    | Show 📃 syste               | em 🗹 user 🗹 CDF                        |                |
|   |        |                        |   |    | Browse                     | Reset Instance Labels Display<br>Value | Display        |
|   |        |                        |   |    | Library Name               | analogLib                              | off            |
|   |        |                        |   |    | Cell Name                  | port                                   | off            |
|   |        |                        |   |    | View Name                  | symbol                                 | off            |
|   |        |                        |   |    | Instance Name              | PORTO                                  | off            |
|   | ~      | 5                      | P | OR |                            | Add Delete Modify                      |                |
|   | $\sim$ | $\leq$                 |   |    | User Property<br>lvsIgnore | Master Value Local Value               | Display<br>off |
|   | Ċ      | $\stackrel{\frown}{+}$ |   |    | CDF Parameter              | Value                                  | Display        |
|   |        | Ť                      |   |    | Resistance                 | 50 Ohms                                | off            |
|   |        |                        |   |    | Reactance                  |                                        | off            |
|   |        |                        |   |    | Port number                |                                        | off            |
|   |        |                        |   |    | DC voltage                 | 0 V                                    | off            |
|   |        |                        |   |    | Source type                | sine 🔽                                 | off 🔽          |
|   |        |                        |   |    | Frequency name 1           |                                        | off 🔽          |

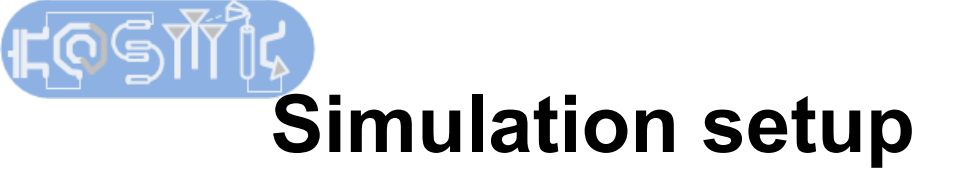

- Choose Analyses-> sp from the ADE-L window.
- The menu in the example run an sp-analysis from 100 MHz to 10 GHz in steps of 100 MHz.

| == Choosir                    | ng Analys                         | es Vi     | rtuoso® A   | Analog Design $	imes$ |  |  |  |  |
|-------------------------------|-----------------------------------|-----------|-------------|-----------------------|--|--|--|--|
| Analysis                      | 🔾 tran                            | 🔾 de      | 🔾 ac        | 🔾 noise               |  |  |  |  |
|                               | ◯ ×f                              | 🔘 sens    | 🔾 dcmatch   | 🔾 stb                 |  |  |  |  |
|                               | 🔾 pz                              | 🖲 sp      | 🔾 envlp     | ⊖ pss                 |  |  |  |  |
|                               | 🔾 pac                             | 🔘 pstb    | 🔾 pnoise    | 🔾 pxf                 |  |  |  |  |
|                               | 🔾 psp                             | 🔘 qpss    | 🔾 qpac      | 🔾 qpnoise             |  |  |  |  |
|                               | 🔾 qp×f                            | 🔘 dbab    | 🔾 hb        | 🔾 hbac                |  |  |  |  |
|                               | 🔾 hbnoise                         |           |             |                       |  |  |  |  |
|                               | S-                                | Paramete  | r Analysis  |                       |  |  |  |  |
| Ports                         |                                   |           | Sel         | ect Clear             |  |  |  |  |
| /PORTO /P                     | ORT1                              | The       | e order o   | of ports entered      |  |  |  |  |
|                               |                                   | her       | e is the o  | order for the         |  |  |  |  |
| Sweep Var                     | riable                            | рог       | ts in the   | SP matrix. The        |  |  |  |  |
| 🖲 Freque                      | ency                              | por       | t numbe     | r in the query        |  |  |  |  |
| O Design                      | n Variable                        | me        | nu of the   | e port in 👘 👘         |  |  |  |  |
| Temperature schematic view is |                                   |           |             |                       |  |  |  |  |
| Compor                        | © Component Parameter immaterial. |           |             |                       |  |  |  |  |
| 🔾 Model                       | Parameter                         |           |             |                       |  |  |  |  |
|                               |                                   |           |             |                       |  |  |  |  |
| Sweep Rar                     | nge                               |           |             |                       |  |  |  |  |
| • Start-                      | -Stop -                           |           |             |                       |  |  |  |  |
| Center                        | ∙-Span                            | tart 100M | St          | op 10G                |  |  |  |  |
| - T                           | ·                                 |           |             |                       |  |  |  |  |
| Sweep Typ                     | pe                                | 🥑 Step    | Size        | 4000                  |  |  |  |  |
| Linear                        |                                   | O Numb    | er of Steps | 1004                  |  |  |  |  |
|                               |                                   |           |             |                       |  |  |  |  |
| Add Specif                    | fic Poin 🗔                        |           |             |                       |  |  |  |  |
| Do Noise                      |                                   |           |             |                       |  |  |  |  |
| 🔄 yes                         |                                   |           |             |                       |  |  |  |  |
| ⊻ no                          |                                   |           |             |                       |  |  |  |  |
|                               |                                   |           |             |                       |  |  |  |  |
|                               | ОК                                | Cance     | el Defaul   | ts Apply Help         |  |  |  |  |

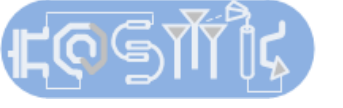

## **Results from sp-analysis**

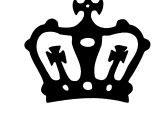

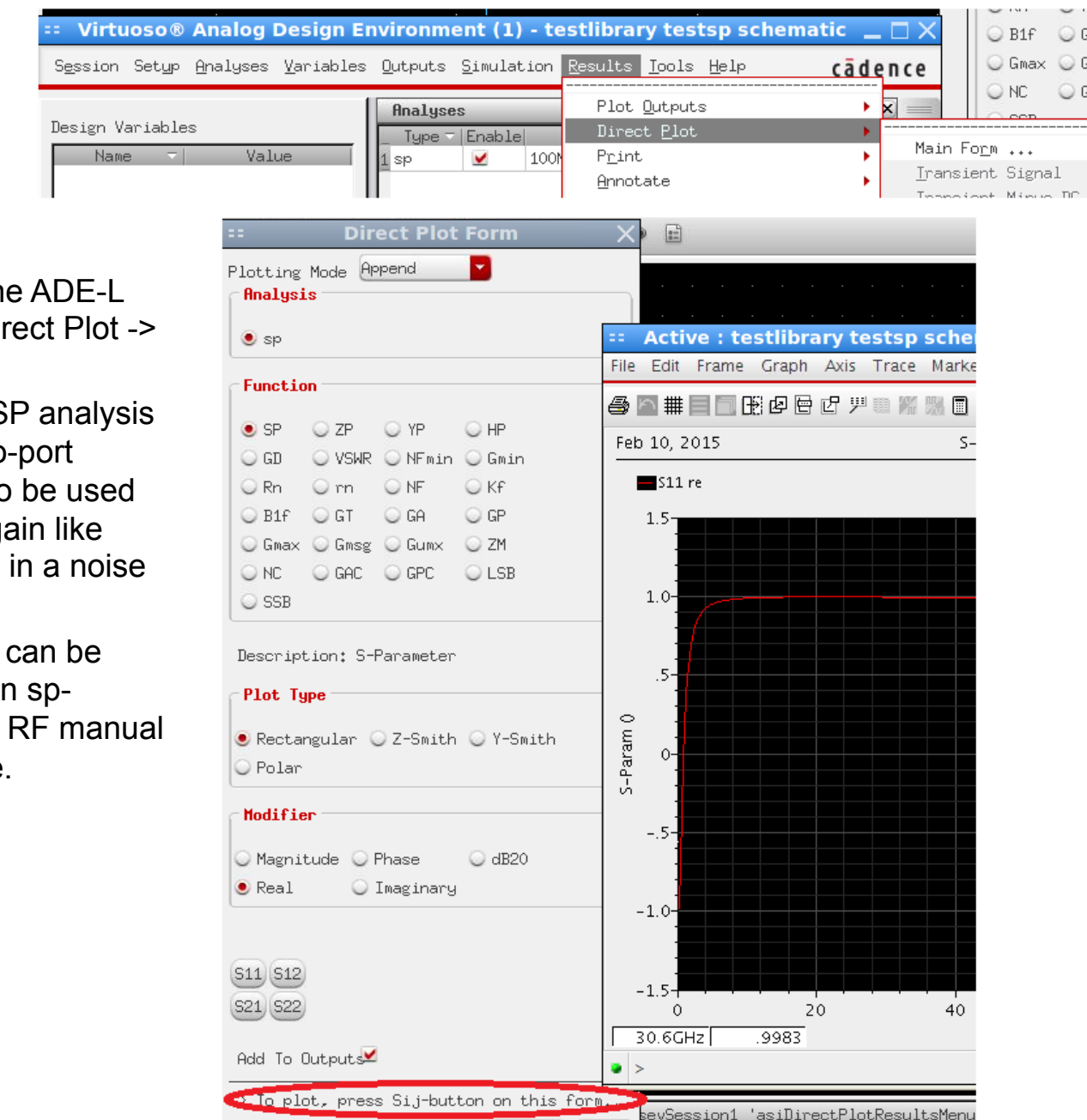

- To view the results , on the ADE-L menu select Results-> Direct Plot -> Main Form
- In Homework 1, we use SP analysis for plotting the device two-port characteristics. It can also be used to plot different types of gain like MAG, MUG etc, and also in a noise figure analysis.
- For more details on what can be done with the results of an spanalysis, refer to Spectre RF manual provided on the webpage.